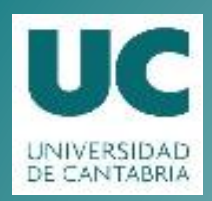

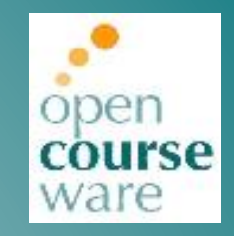

### **Advanced Linux System Administration**

Lab 1. Getting Started. Linux installation (virtualization)

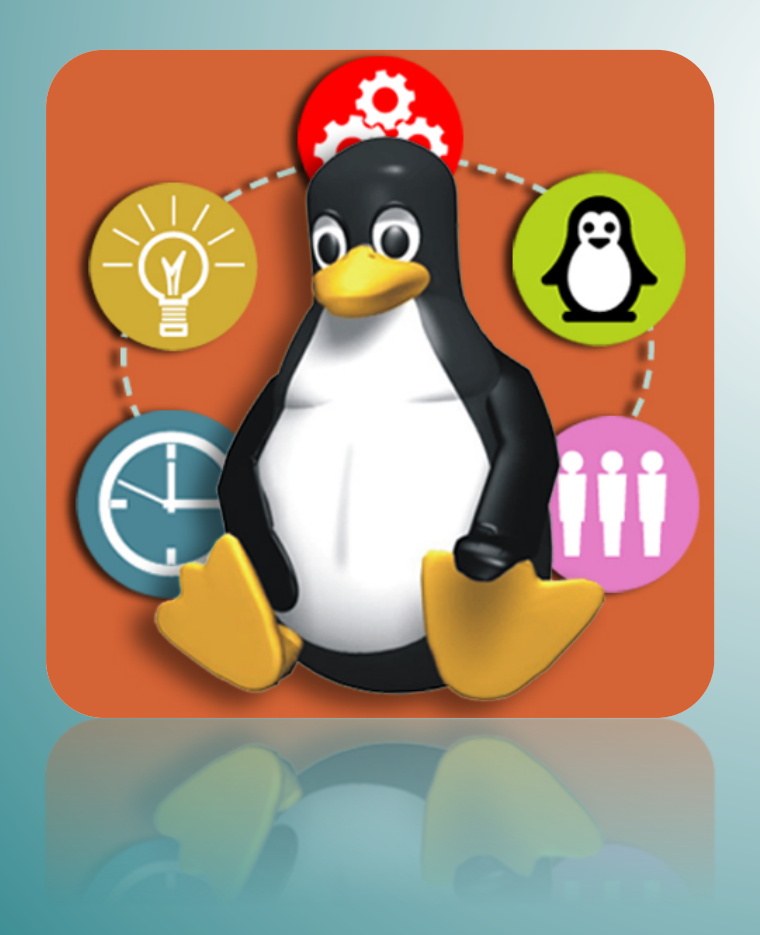

#### Pablo Abad Fidalgo José Ángel Herrero Velasco

Departamento de Ingeniería Informática y Electrónica

Este tema se publica bajo Licencia: <u>Creative Commons BY-NC-SA 4.0</u>

### **Session Index**

- Previous: Lab & Virtualization.
- Assignment 1: Installing Debian 7.
- Assignment 2: Snapshots.
- Assignment 3: Course VM.

## **Previous: Lab & Virtualization**

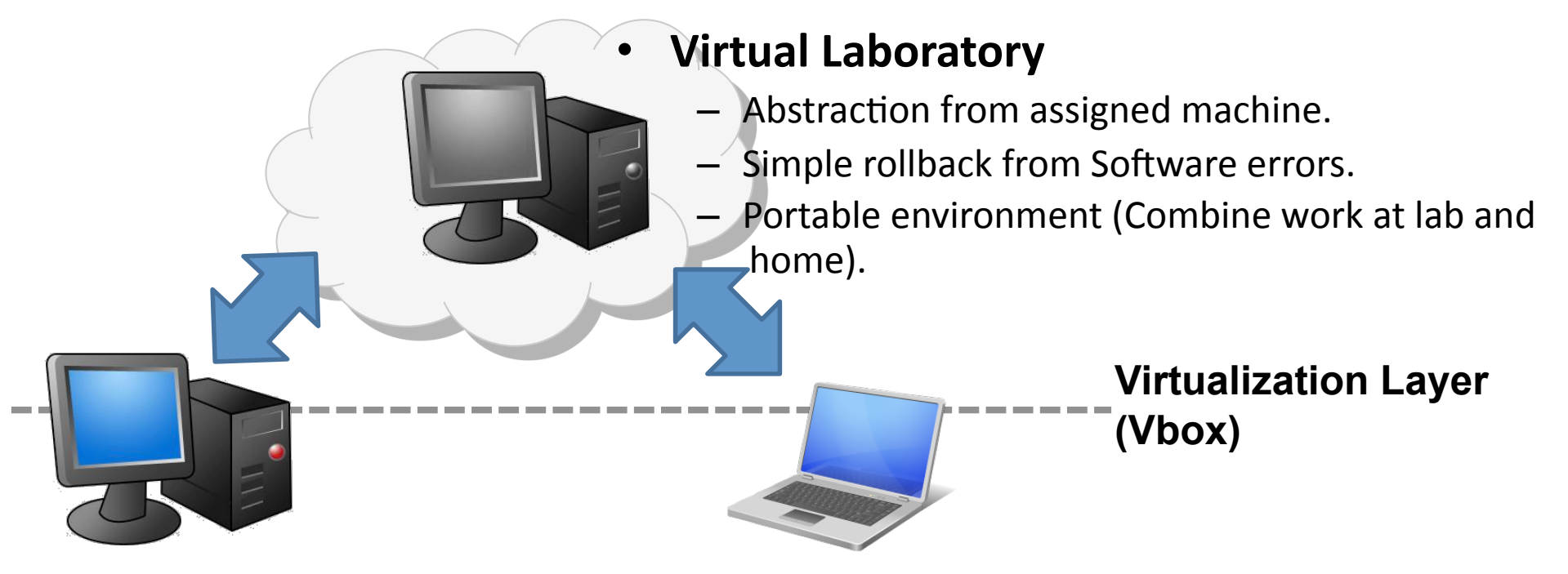

- Laboratory Hardware.
- Processor: Intel core i5.
- Memory: 8GB DDRAM.
- Windows 7.

- Laptop / Home PC.
- Hardware ¿?
- Software ¿?

Recommended: Memory >= 2GB

- Interfaces:
  - Key aspect to deal with the complexity of a modern computer.
  - Interface hides implementation details (mult instruction provided by ISA, no need to know how multiplication is implemented in HW): Employed both in HW and SW.
- Examples:

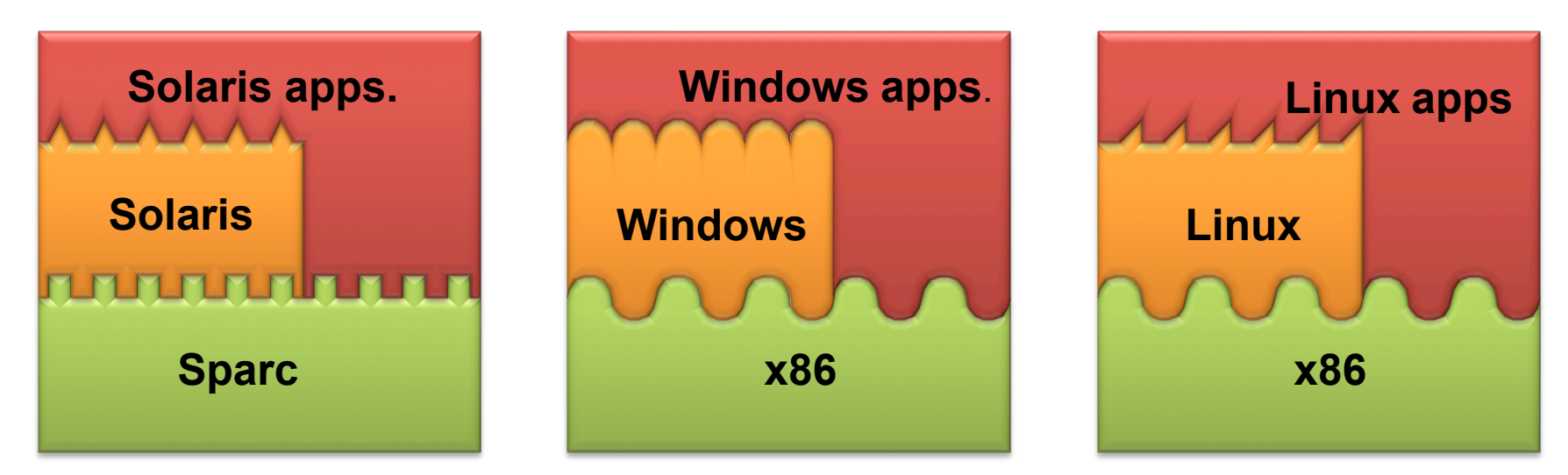

#### • Disadvantages of Interfaces:

- Software compiled for a specific ISA cannot be executed in a HW with different ISA. How can a Solaris (Sparc) binary run in a x86?
- Even with the same ISA, OS can differ. Can linux applications run under Windows in a x86 machine?

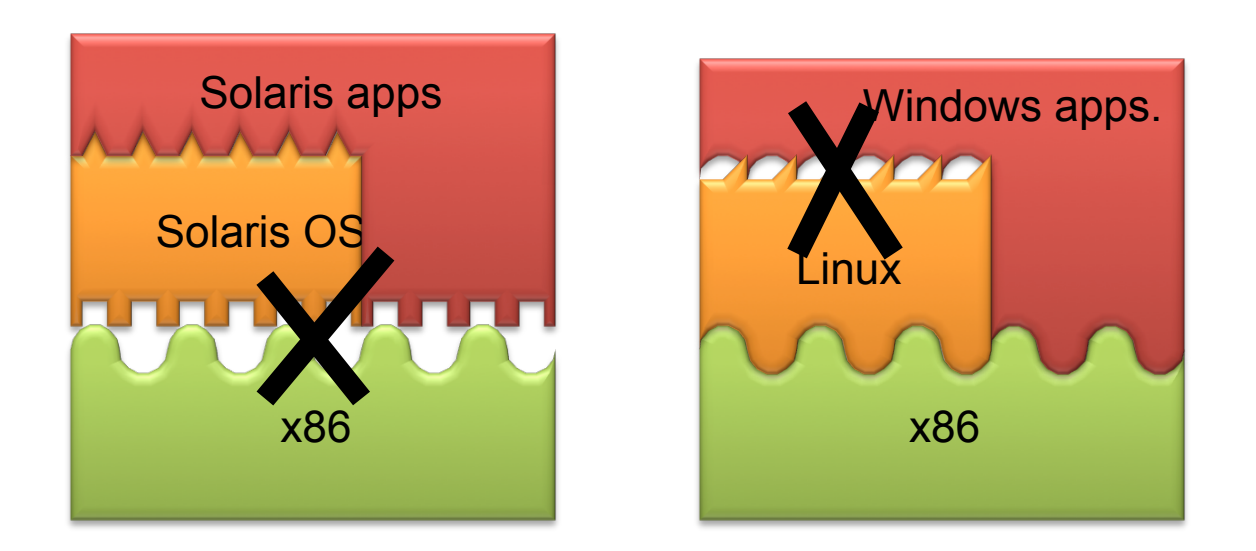

- Solution: Virtualization:
  - Add a Software layer which allows to overcome the limitations of Interfaces.

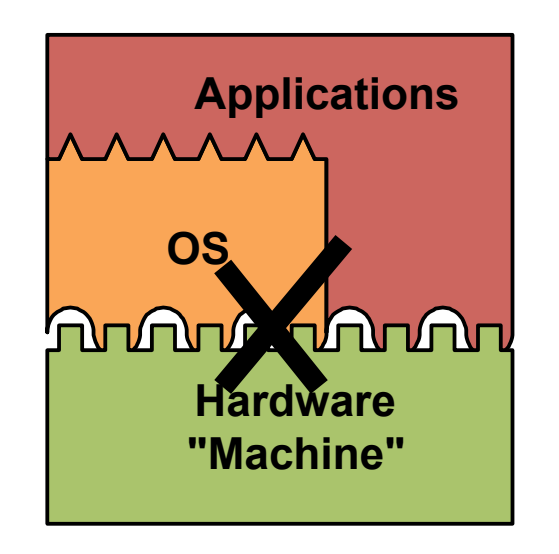

- Solution: Virtualization:
  - Add a Software layer which allows to overcome the limitations of Interfaces.

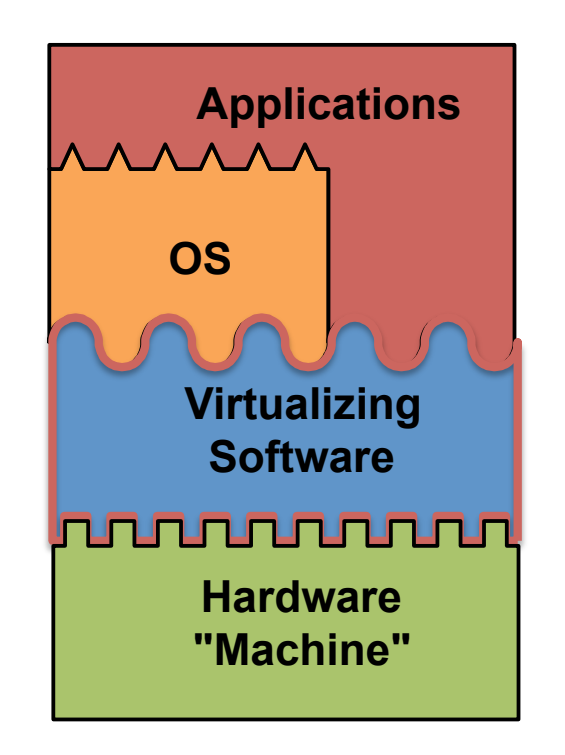

- Solution: Virtualization:
  - Add a Software layer which allows to overcome the limitations of Interfaces.

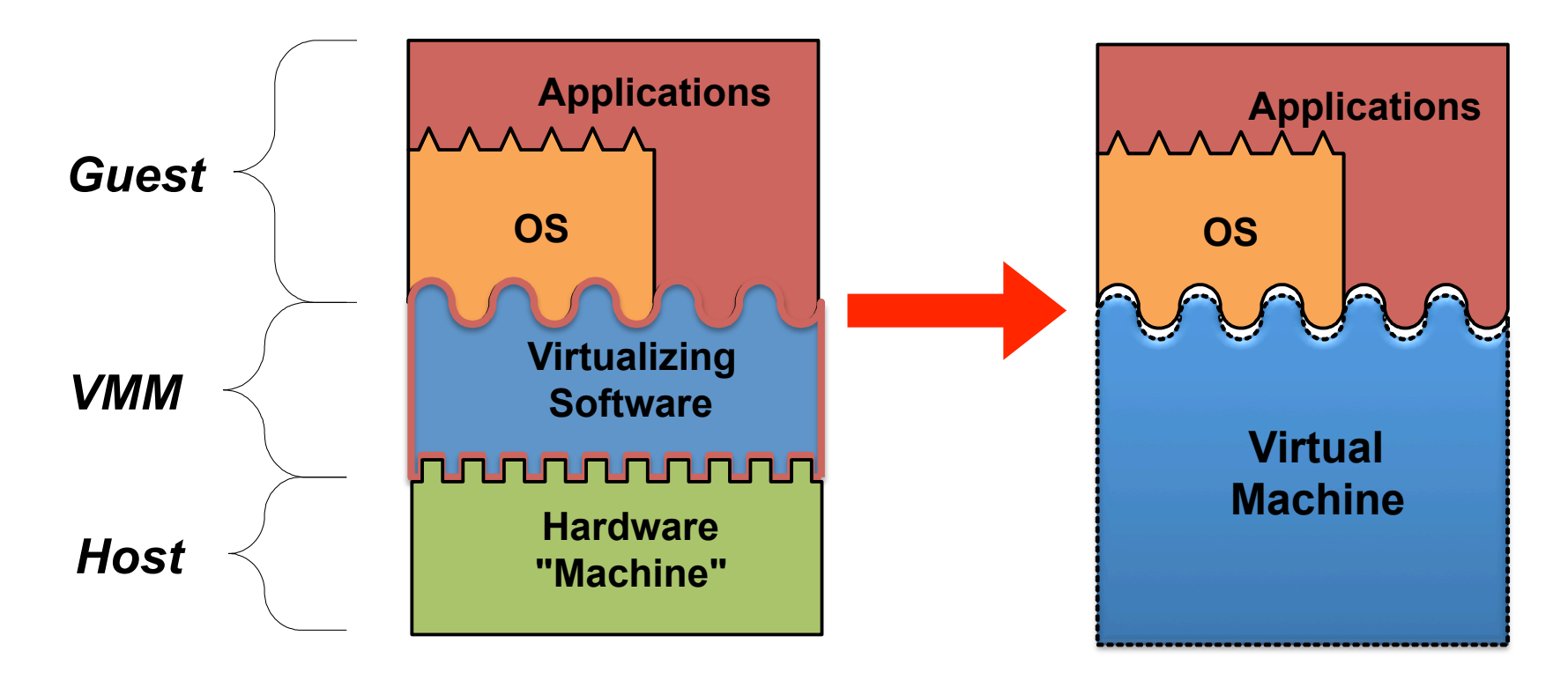

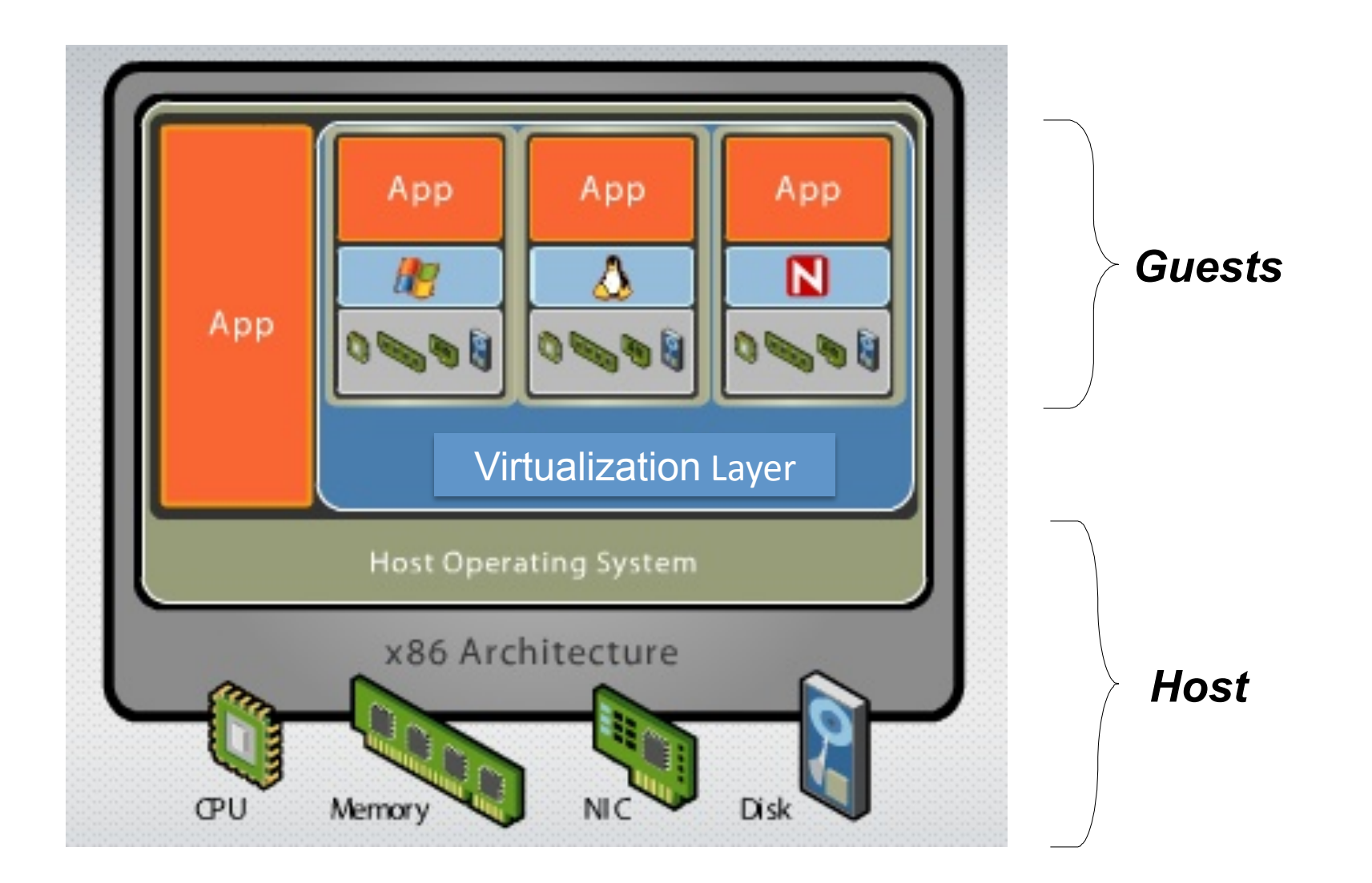

• VirtualBox:

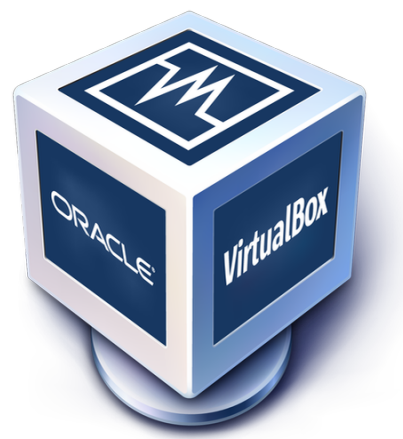

- Initially developed by Sun, currently supported by Oracle, under GPL license.
- -Multiplatform Host (Linux, Osx, Windows...).
- -Multiplatform Guest (Linux, Osx, Windows...).
- More flexible than other free alternatives:
   –Vmware Player.
- Always employ the last version: **5.1.14**.

### **Session Index**

- Previous: Lab & Virtualization.
- Assignment 1: Installing Debian 7.
- Assignment 2: Snapshots.
- Assignment 3: Course VM.

- Step 1: Define a new virtual machine in VirtualBox:
  - Type: Linux/Debian (64 bits).
  - ½ Physical Memory (min. 2 GB), ½ logic processors.
  - 10 GB disk (Dynamic VDI).
  - Start Machine:
    - What happens?

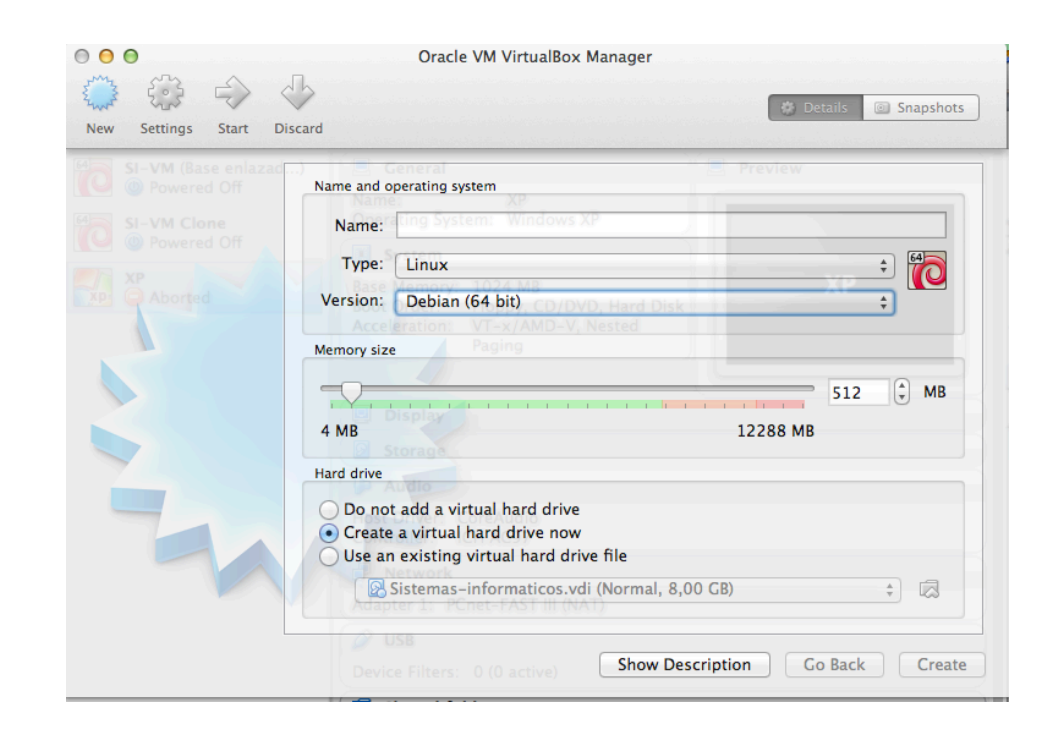

- Step 2: Get a copy of the OS you want to employ (Debian):
  - Debian 7 (wheeze).
  - Installation from image (ISO).
  - Minimal ISO:
    - During installation process, we will connect to Debian servers (repositories) to download components on demand.

https://www.debian.org/distrib/

- Step 3: Booting the VM from the downloaded ISO:
  - Mount the ISO downloaded, acting the CD unit of the virtual machine.
  - − Configuration  $\rightarrow$  Storage  $\rightarrow$  Controller: IDE  $\rightarrow$  CD/DVD Unit.

| SI-Minimal - Configuración                 | n                       |                                                        |
|--------------------------------------------|-------------------------|--------------------------------------------------------|
| 📃 General                                  | Almacenamiento          |                                                        |
| <ul><li>Sistema</li><li>Pantalla</li></ul> | Árbol de almacenamiento | Atributos<br>Unidad CD/DVD: IDE secundario maestro 💌 💿 |
| Almacenamiento                             |                         | Seleccionar un archivo de disco virtual de CD/DVD      |
| P Audio Audio Controlador:                 | Controlador: SATA       | Eliminar disco de la unidad virtual                    |
| 🔊 Puertos serie                            | SI Yinimai. Vui         | Tamaño:                                                |
| 🤌 USB                                      |                         | Ubicación:                                             |
| Carpetas compartidas                       |                         | Conectado a:                                           |
|                                            |                         |                                                        |
|                                            |                         | Aceptar Cancelar Ayuda                                 |

- Step 4: Installation process:
  - Boot the Virtual Machine, which triggers the installation process.
  - Graphic Install.
  - Password superuser: root.
  - Mirror ftp: Spain (choose one from the list), no proxy:
    - Recommended: cdn.debian.net.
  - Collections to install: NONE.
  - Once installation is complete, boot the machine and try to access with your user and password.

### **Session Index**

- Previous: Lab & Virtualization.
- Assignment 1: Installing Debian 7.
- Assignment 2: Snapshots.
- Assignment 3: Course VM.

- Could be defined as a "photograph" of the Virtual System state at a certain moment, stored in disk by Vbox.
- Creation:
  - You can generate a copy of the current state whenever you want.
  - If you create a snapshot when the machine is running, Main memory state is also copied to disk ( << snapshot Size).</li>
  - <u>Advice</u>: Always create snapshots after turning off the machine.

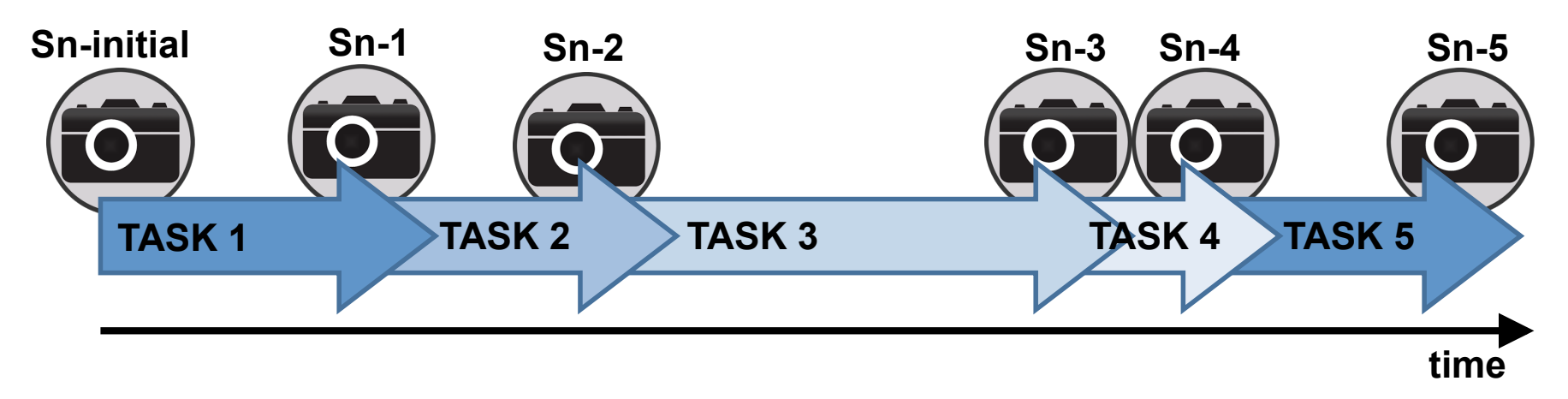

- Restoring means going back in time. Any change made after a snapshot can be reverted.
- The snapshots store incremental changes (in separated files).
- The initial state can be restored eliminating the differential changes.

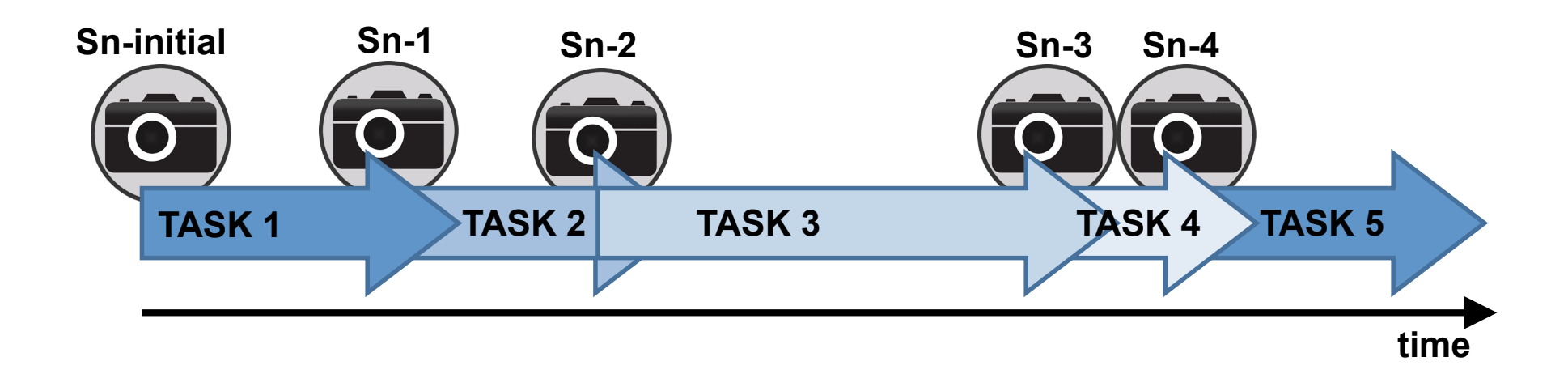

- Restoring means going back in time. Any change made after a snapshot can be reverted.
- The snapshots store incremental changes (in separated files).
- The initial state can be restored eliminating the differential changes.

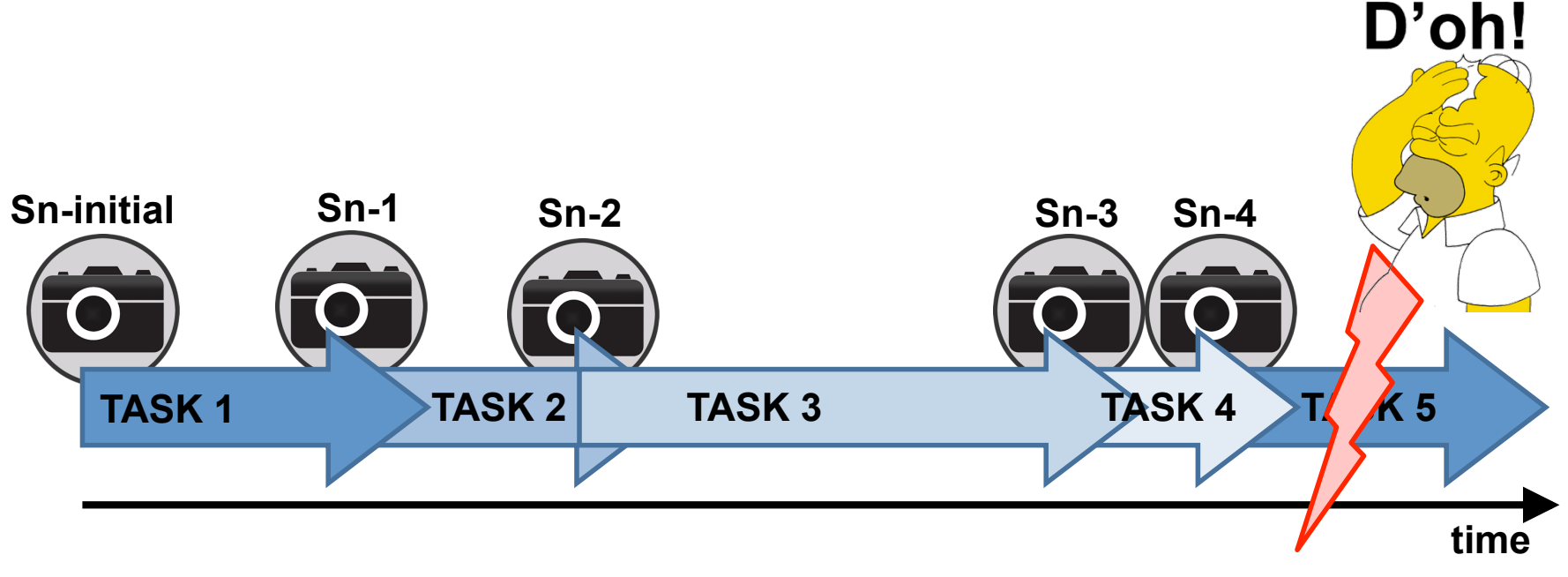

- Restoring means going back in time. Any change made after a snapshot can be reverted.
- The snapshots store incremental changes (in separated files).
- The initial state can be restored eliminating the differential changes.

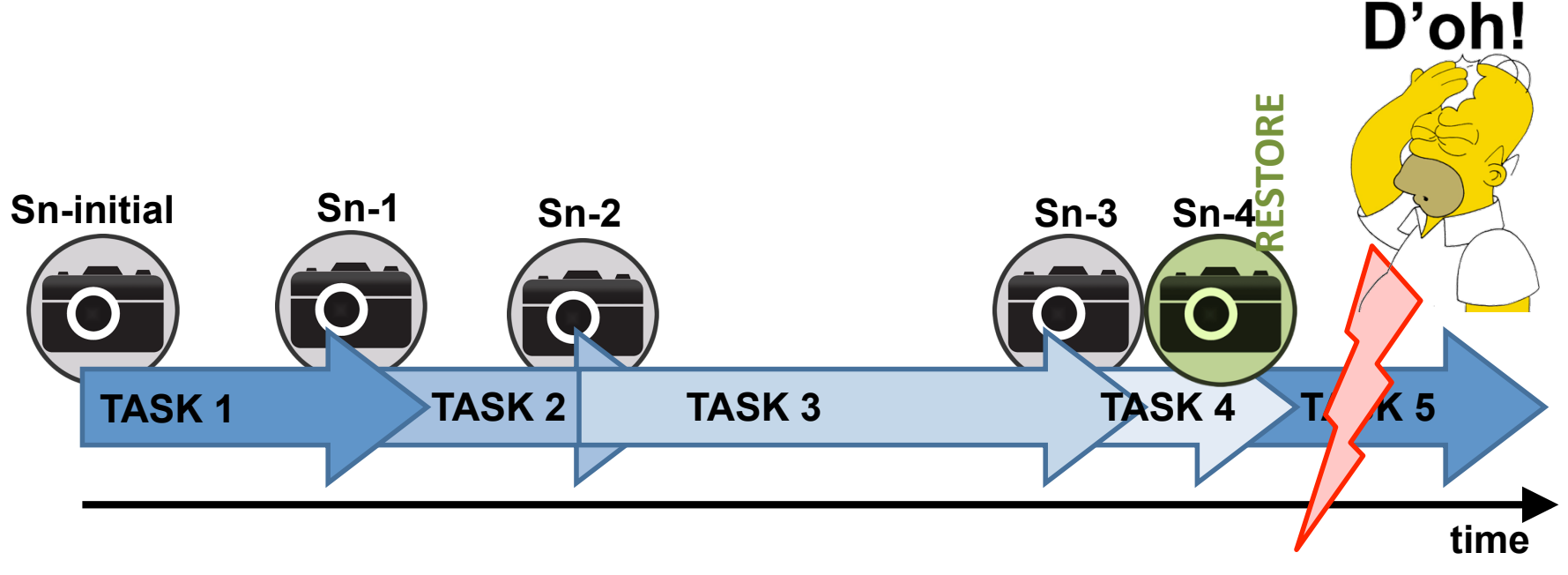

- Restoring means going back in time. Any change made after a snapshot can be reverted.
- The snapshots store incremental changes (in separated files).
- The initial state can be restored eliminating the differential changes.

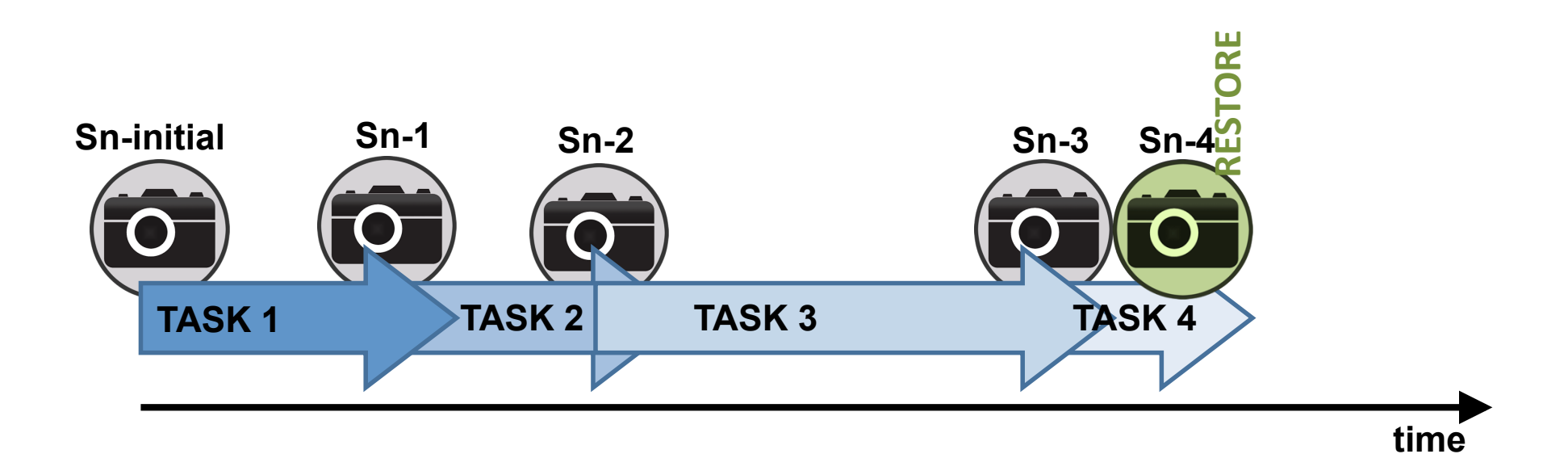

- Removing snapshot:
  - Removing an intermediate snapshot does not affect Virtual Machine state, it only frees host files that Vbox employed to store data about that snapshot.

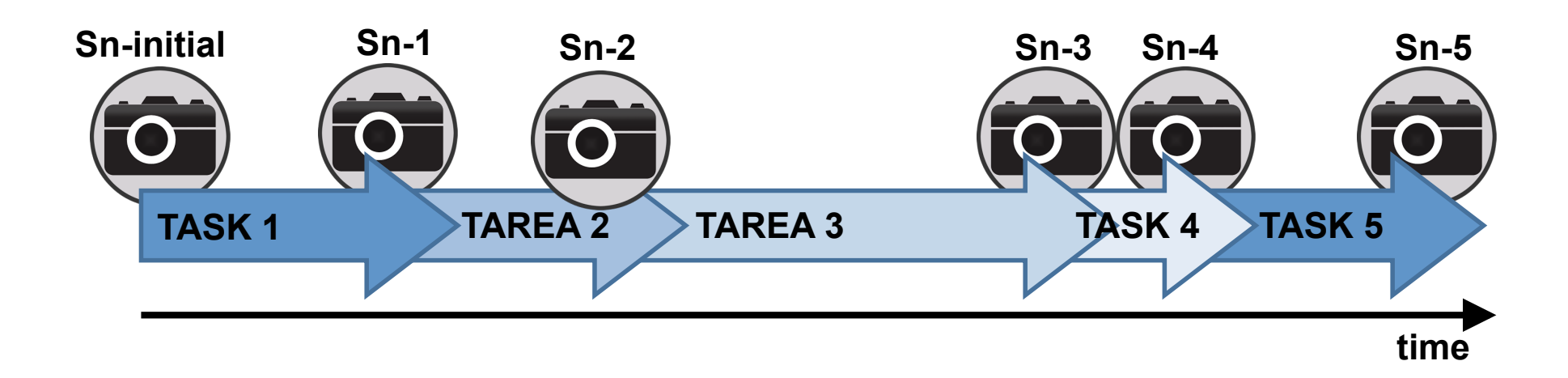

- Removing snapshot:
  - Removing an intermediate snapshot does not affect Virtual Machine state, it only frees host files that Vbox employed to store data about that snapshot.

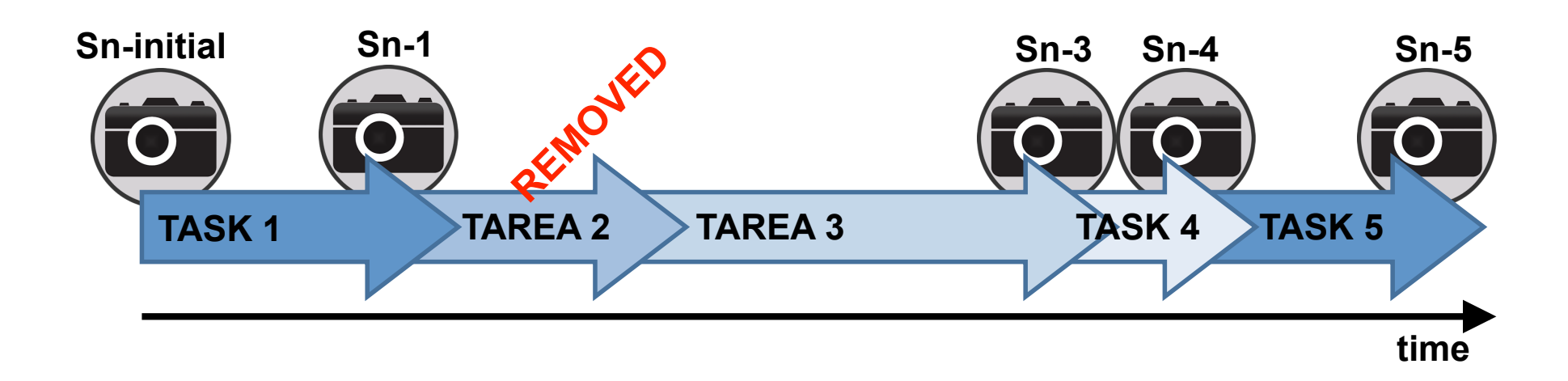

- Removing snapshot:
  - Removing an intermediate snapshot does not affect Virtual Machine state, it only frees host files that Vbox employed to store data about that snapshot.

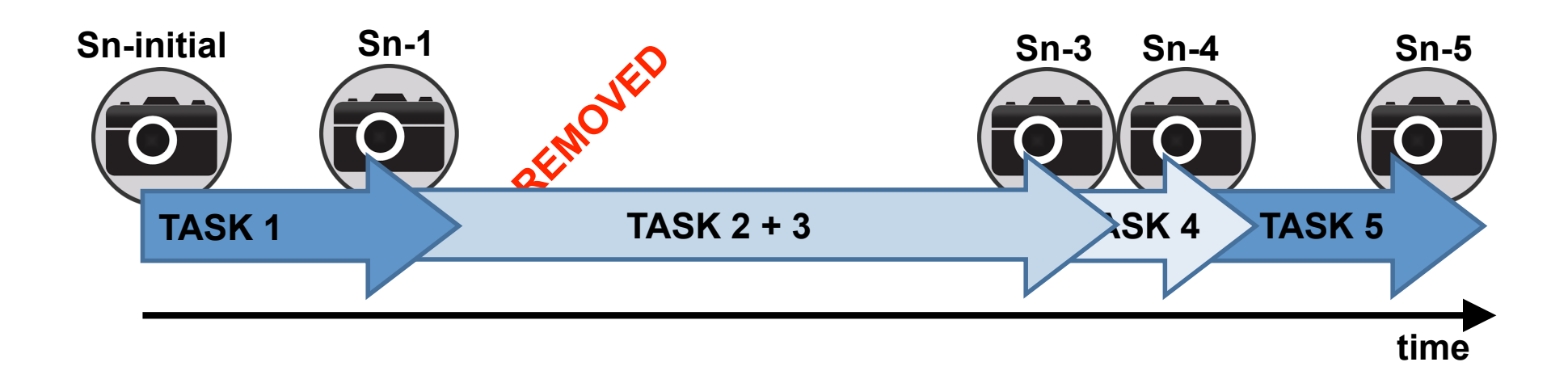

- With your VM turned off, create a snapshot named "initial".
- Power on your VM, and create a file with the following command: cat /proc/cpuinfo > file1
- Turn off the machine and create another snapshot: "file1".
- Power on again and run the command passwd to change your user password. Power off and create a snapshot named "passwd".

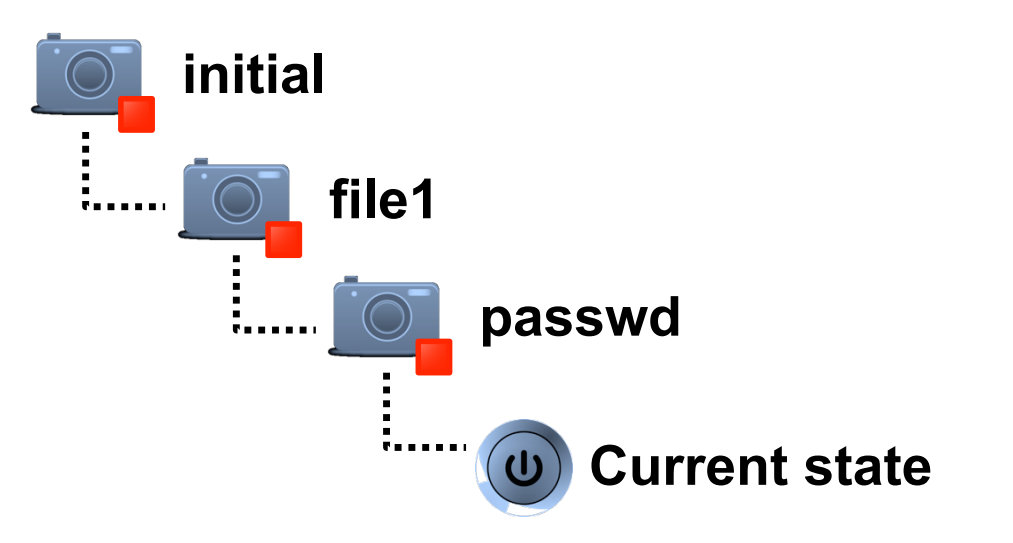

- Remove the snapshot "file1". After that, check out what happened with the file *file1* if we restore the snapshot passwd. Can you find that file?
- Finally, restore the initial state of the machine. Check that the password has returned to its previous value. What happens with snapshot passwd after restoring to initial state?

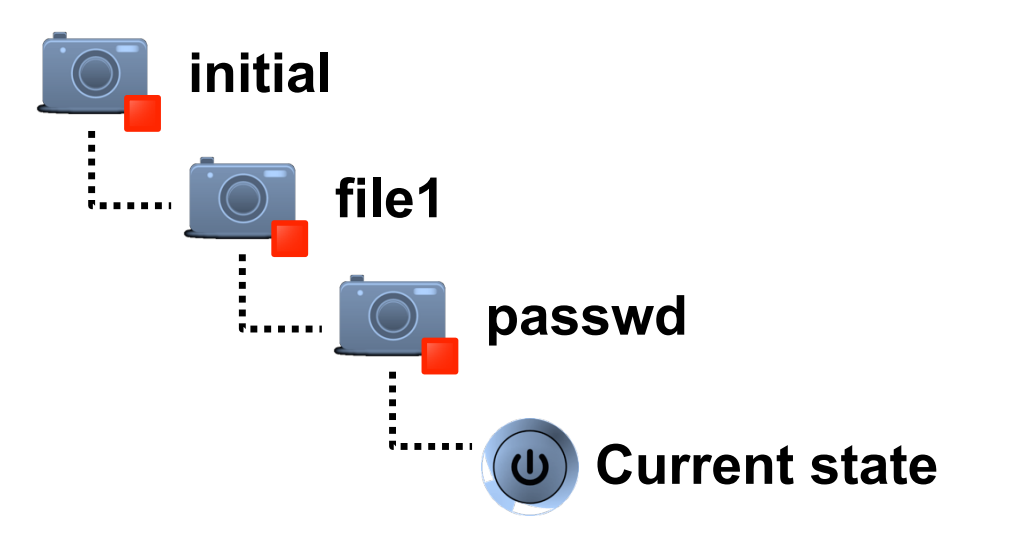

### **Session Index**

- Previous: Lab & Virtualization.
- Assignment 1: Installing Debian 7.
- Assignment 2: Snapshots.
- Assignment 3: Course VM.

- Once Debian has been installed on your Virtual Machine... Discard it.
- We will make use of a VM specially created and optimized for this course:
  - Common starting point for everybody.
  - Includes part of the tools employed in lab.
  - Optimized to work with VirtualBox.
- The link below contains a folder labeled VM, where you will find a tar.gz file with the Machine for this course:

https://www.ce.unican.es/OCW/SI/VM/core-32\_SI.tar.gz

- Download and uncompress the file. Copy the contents in the folder where you want to work.
- Add the VM to Vbox and create a snapshot of the initial state.

- Migrating a Virtual Machine between two PCs:
  - Useful in case of working simultaneously at Lab and at home.
  - Also useful to prevent HW failures (what if your laptop breaks?).

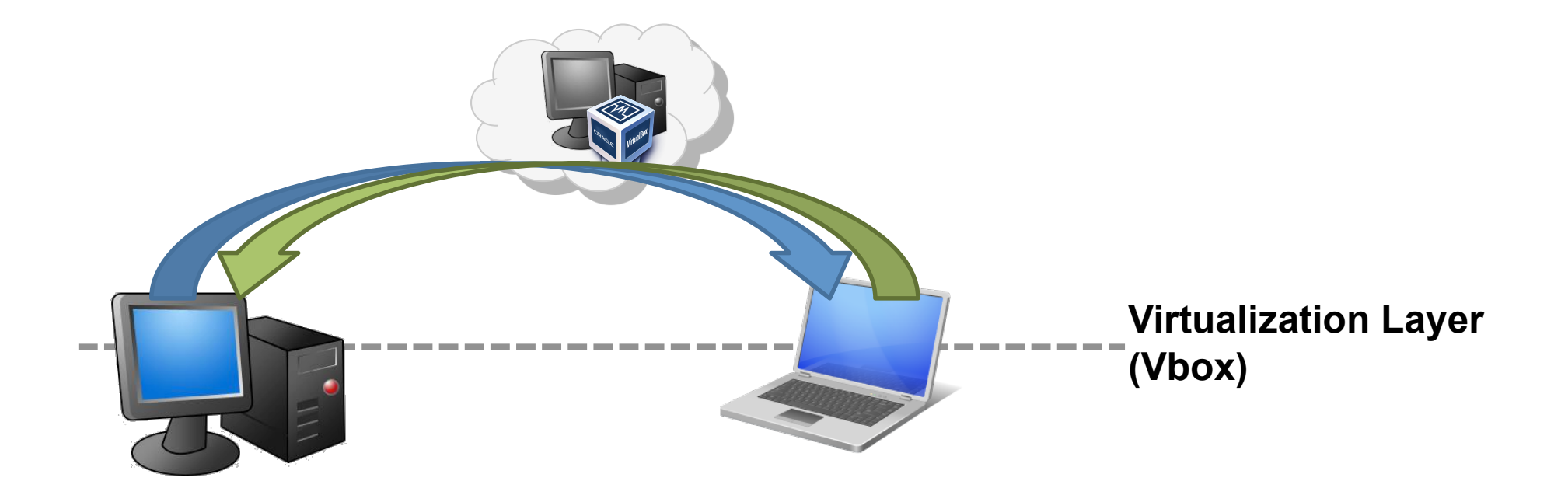

• Folder organization for a Virtual Machine in Vbox:

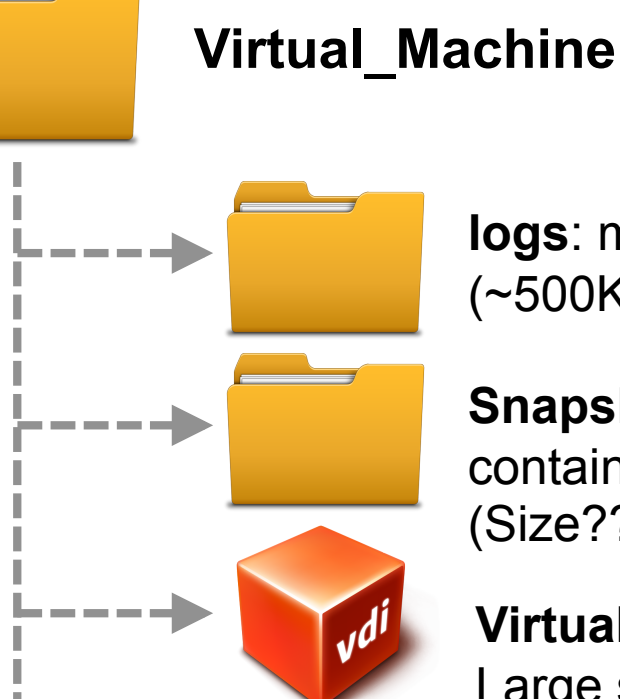

**logs**: messages with info about installation, errors, etc. (~500KB).

**Snapshots**: folder with incremental disk files (vdi/vmdk) containing the differences between two snapshots (Size??).

**Virtual Disk Image**: (vdi or vmdk) Disk Image. Large size (**1-2GB**).

**VirtualBox Machine Definition**: Xml file with the definition/configuration of the VM (8KB).

#### • Step 1: Replicate the Base VM:

- We must copy all the VM files from one PC to the other one. This way, both
   PCs have the same initial image.
- Large amount of data, but fortunately this only has to be done once.

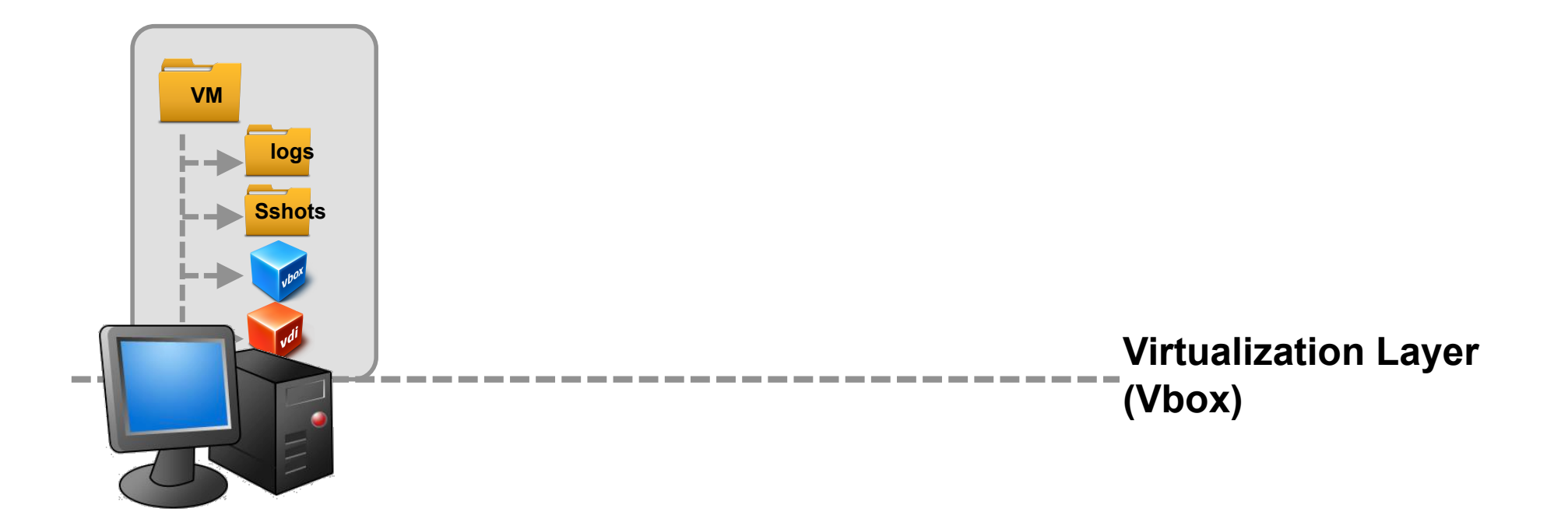

#### • Step 1: Replicate the Base VM:

- We must copy all the VM files from one PC to the other one. This way, both
   PCs have the same initial image.
- Large amount of data, but fortunately this only has to be done once.

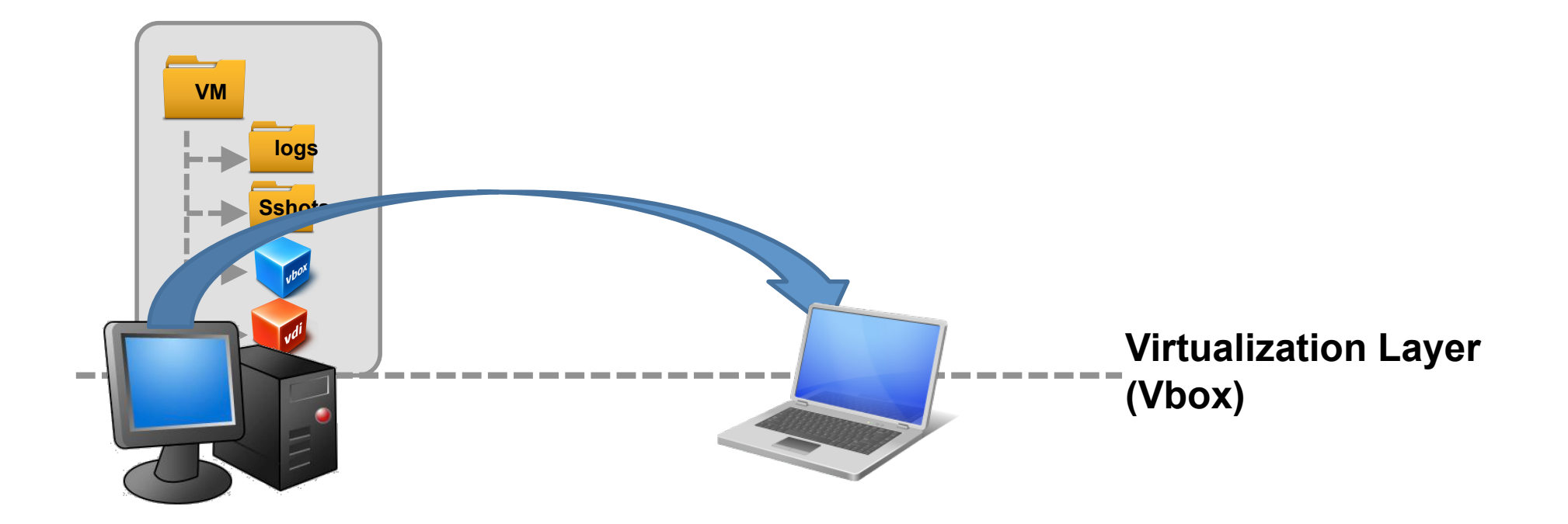

#### • Step 1: Replicate the Base VM:

- We must copy all the VM files from one PC to the other one. This way, both
   PCs have the same initial image.
- Large amount of data, but fortunately this only has to be done once.

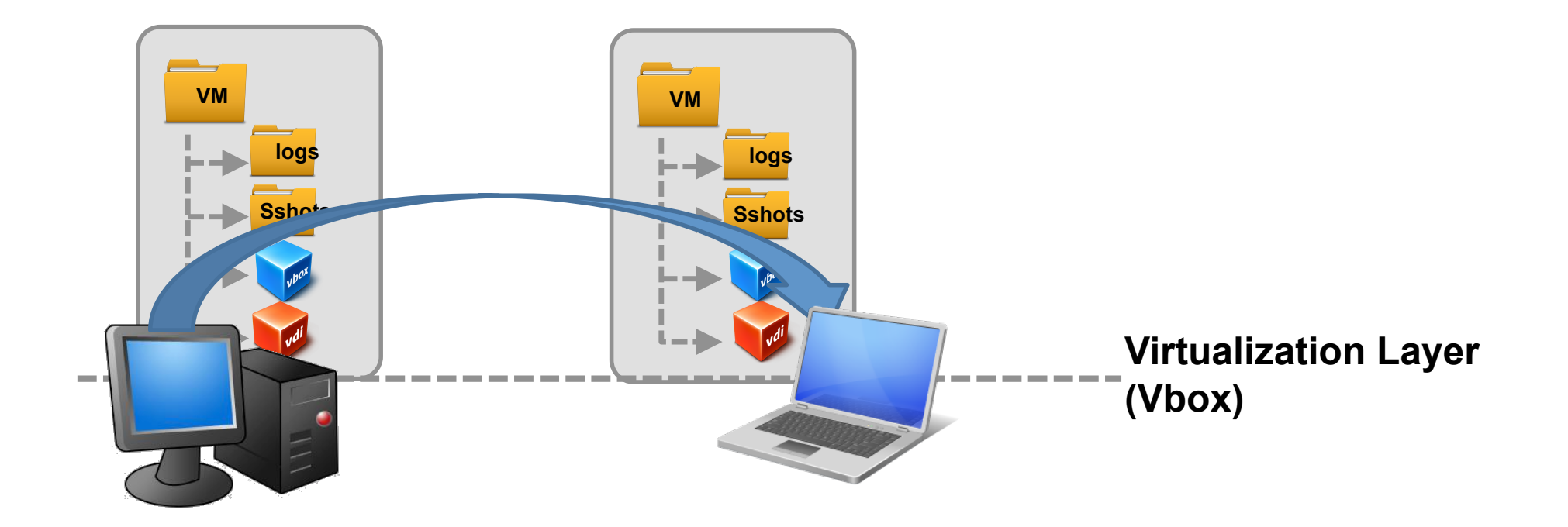

- Step 2: Migrating your work between hosts:
  - Once the initial copy has been made, only the migration of a few files is required to maintain the same state in both hosts.
  - Procedure: Work in lab → Create snapshot → Copy [.vbox + Snapshots] →
     Overwrite these files in laptop → Keep on working...

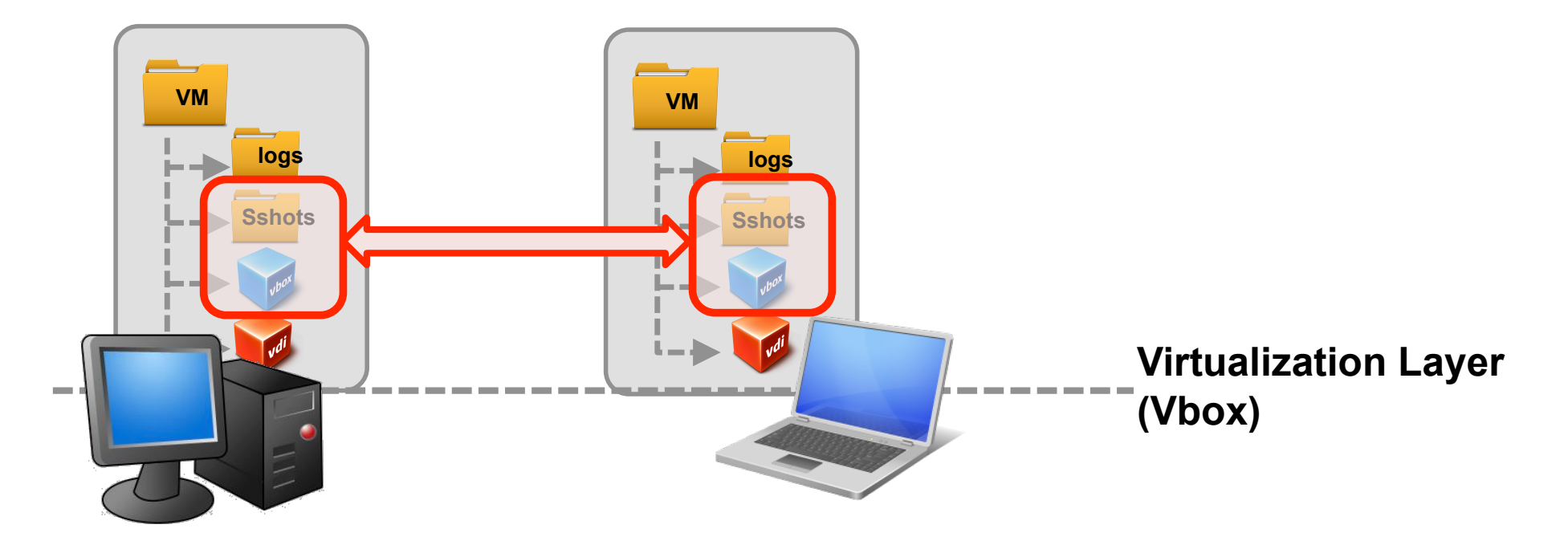

#### • Migration test:

- Let's try to migrate the VM prepared for this course. You don't need to perform step 1 in this case (You all have the same base machine installed). In your PC, power on the Course VM and create two new folders (mkdir), labeling them with your first and second surnames. Power off the VM and create a snapshot.
- Copy the required files in a pendrive and exchange the PC with your classmate.
- In your new PC, overwrite the files with the ones in the pendrive, power on the VM and check if you are able to see the folders created previously.

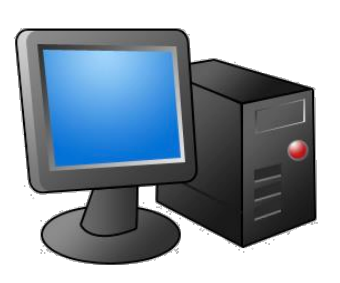

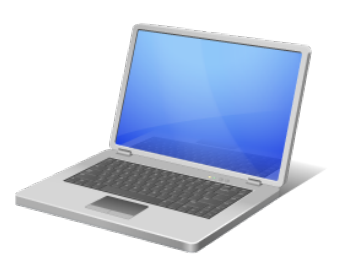